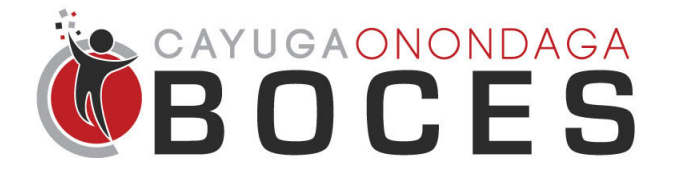

Help Desk Quick Start Guide

## **Initial Setup and Ticket Creation**

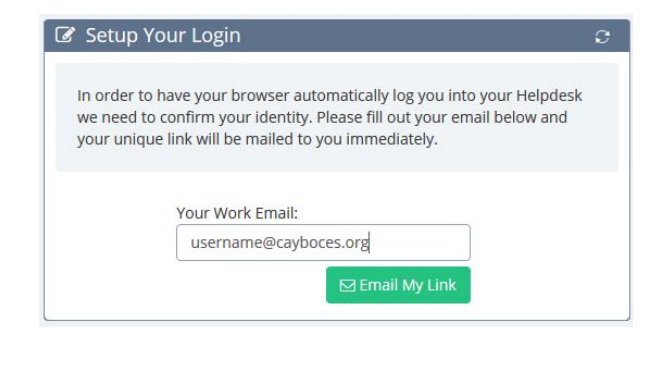

**Setup Your Login.** Enter your Cayuga-Onondaga BOCES email address. A link will be sent to your email. You will only have to complete this step once per computer every 120 days.

Follow the Link. The email will appear in your inbox with a link that you can follow to enter the Help Desk Portal.

Action Items

Reply Reply All Reply All

Mon 8/29/2016 9:23 AM

Helpdesk Login Link

Thank you for confirming your Helpdesk login info. Please click the link below to automatically set up your browser. This link will not expire until you generate a new one.

HDTool@oswegoboces.org

http://www.citiservices.org/helpdesk/coboces/staff/verify.html?ident=I5IB3R2JXP

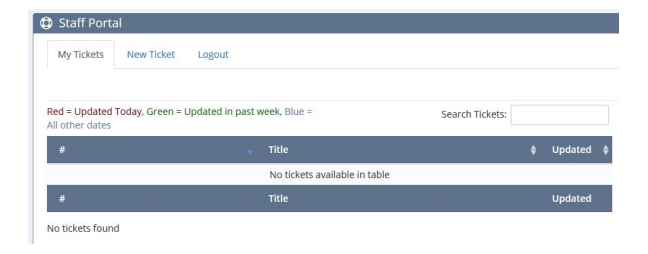

View Your Existing Tickets. The homepage to the portal shows your existing tickets, if applicable. Here you can check on the status and updates and also comment back on any of your previously entered tickets.

Staff Portal

Staff Portal

My Tickets

New Ticket

Create New Ticket

Requestor: \*

What time of day is best to contact you?

Staff Portal

What time of day is best to contact you?

What time of day is best to contact you?

What time of day is best to contact you?

What phone/ext. is best to reach you at?

Please provide a detailed description of the problem.

Focus your description on the symptoms you are experimenting. (Relate it to what you hear, feel see, etc.)

Device ID:

Description: \*

+ Create Tablete

**Create a New Ticket.** The next tab will allow you to enter a new ticket. Select your name under *Requestor*, add the building and room number if it doesn't populate already, and include a detailed description of the request.

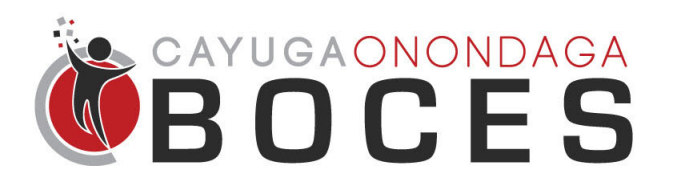

## **Instructional Support Services**

Help Desk Quick Start Guide

## **Ticket Communication**

If we need more information from you, you will receive an email that looks like the email below, with the subject being "Request for Response." Always be on the lookout for emails like this, but please do not reply to this directly - follow the link included in the body to reply to the ticket itself. Otherwise, we will not see your response.

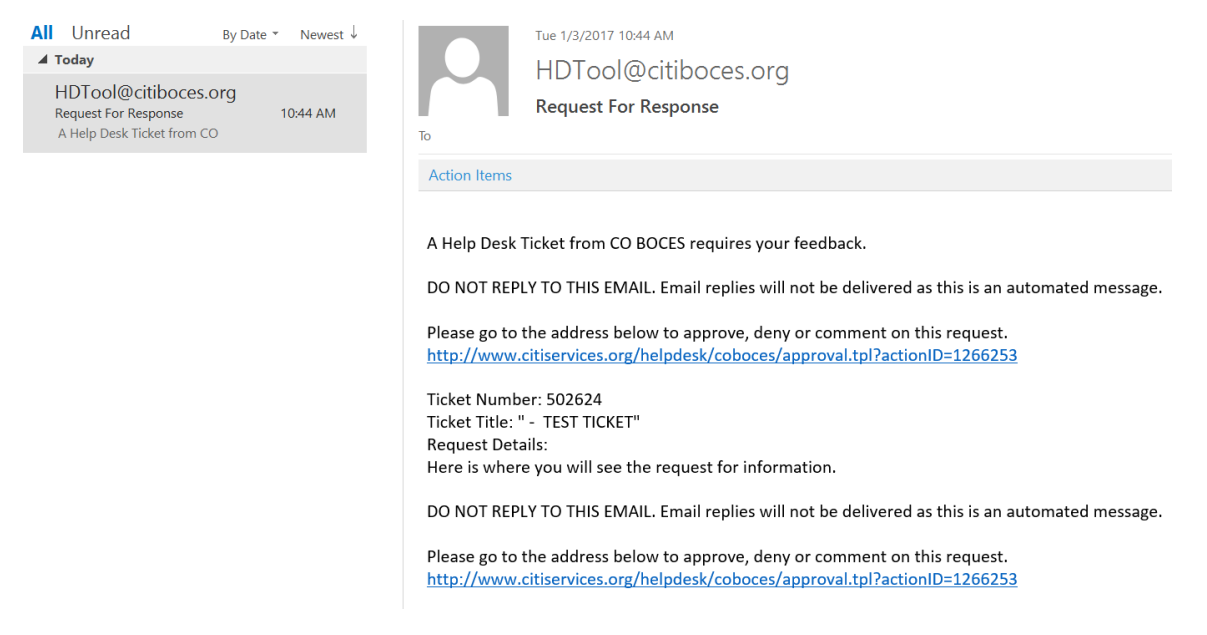

Any other updates will look similar to the email below. This is just notifying you that there has been an update and no action on your part is needed.

| All Unread By Dat<br>Today<br>HDTool@citiboces.org<br>Your Help Desk Ticket (#502<br>T. Zona updated the ticket titled | te ▼ Newest ↓<br>10:59 AM | Tue 1/3/2017 11:00 AM<br>HDTool@citiboces.org<br>Your Help Desk Ticket (#502624) Has Been Updated                                              |
|----------------------------------------------------------------------------------------------------|---------------------------|----------------------------------------------------------------------------------------------------|
| HDTool@citiboces.org<br>Request For Response<br>A Help Desk Ticket from CO                                             | 10:44 AM                  | T. Zona updated the ticket titled " - TEST TICKET" originally assigned to you as the requester.<br>The latest comments for ticket #502624:<br> |
|                                                                                                    |                           | Here is a sample general comment. The details can be found at this address:                                                                    |
|                                                                                                    |                           | http://www.citiservices.org/helpdesk/coboces/staff/portal.html?action=view&ticketvar=502624                                                    |

DO NOT REPLY TO THIS EMAIL. Email replies will not be delivered as this is an automated message.